# Guide to Applying for Business Licenses in Ocala

15 Steps View most recent version on Tango.us 🗹

Created by Michelle Main Creation Date Oct 25, 2024 Last Updated Oct 25, 2024

Created with Tango

## O City of Ocala | Home

Go to www.ocalafl.gov

#### STEP 1

#### **Click on Business**

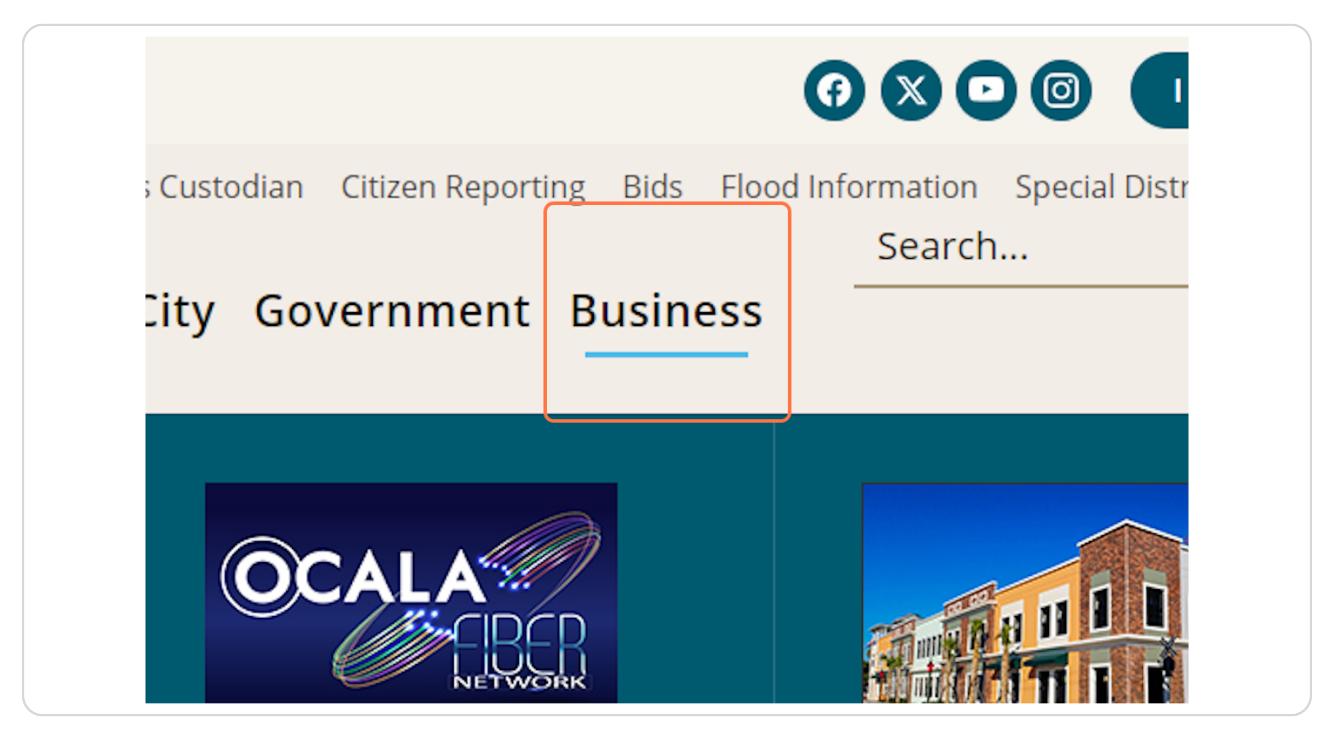

Created with Tango

### **Click on BUSINESS LICENSES**

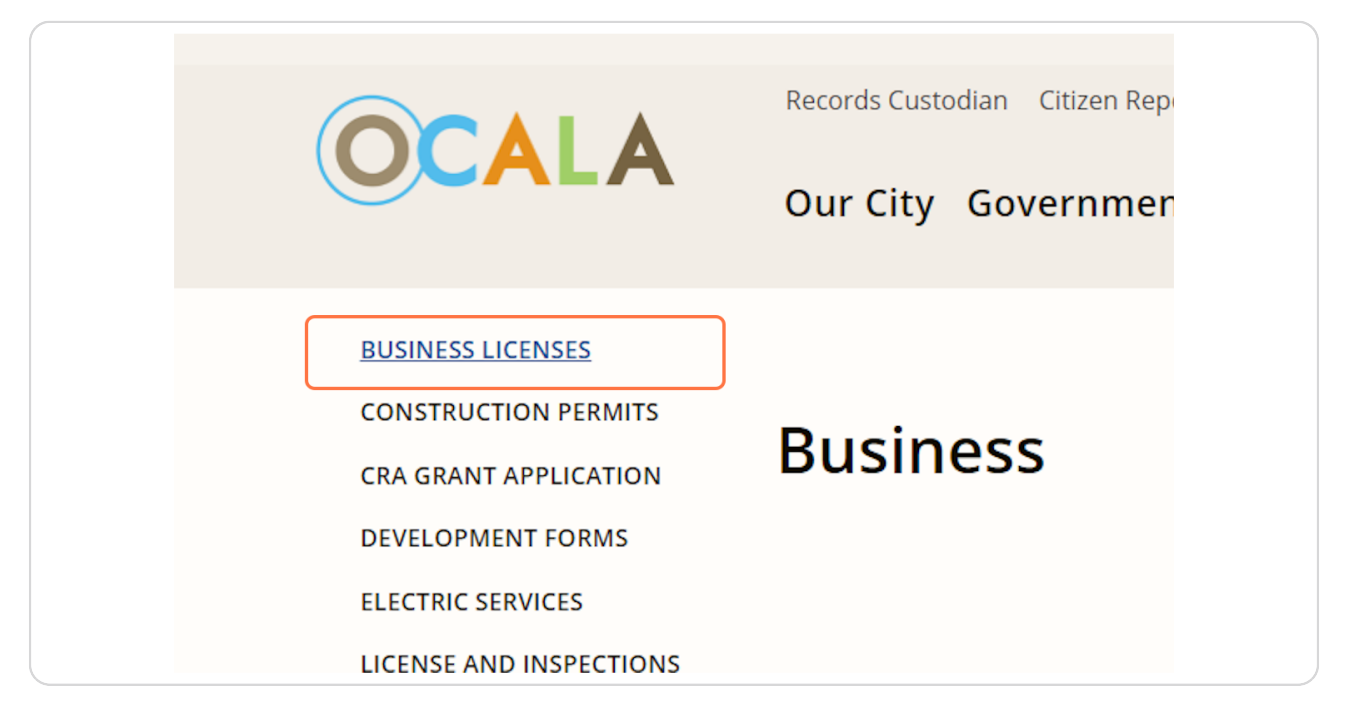

#### STEP 3

## **Click on eTRaKiT**

| lanner                      | Business Tax I                              |
|-----------------------------|---------------------------------------------|
| g                           |                                             |
| nic Development             | All now business tax respires               |
| nic Plan Review             | <b><u>eTRaKiT</u></b> . All other forms are |
| ıg                          | Business Tax Receipts ren                   |
| listoric<br>ration Advisory |                                             |
|                             | 🔎 <u>Business License Reports</u>           |
| aforcomont                  | Alcoholic Roverage Dermit                   |

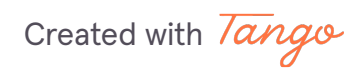

#### **Click on Setup an Account**

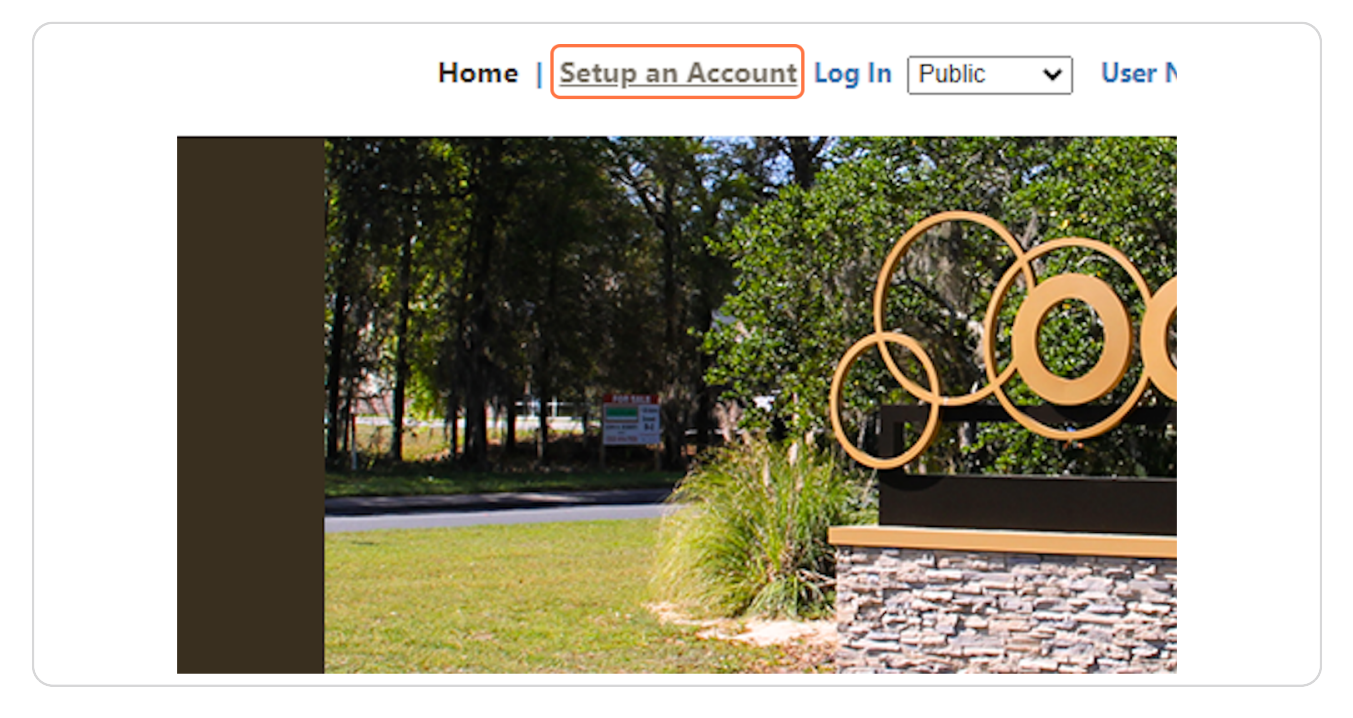

#### **STEP 5**

#### **Complete All the Required Fields Then Click on Create Account**

| Security Question:        | What was your child |
|---------------------------|---------------------|
| * Secret Answer:          |                     |
| * Re-enter Secret Answer: |                     |
|                           |                     |
|                           |                     |
| CREATE ACCOUNT            |                     |
|                           |                     |
|                           |                     |
|                           |                     |
|                           |                     |
|                           |                     |
|                           |                     |
|                           |                     |

Created with Tango

#### **Click on DASHBOARD**

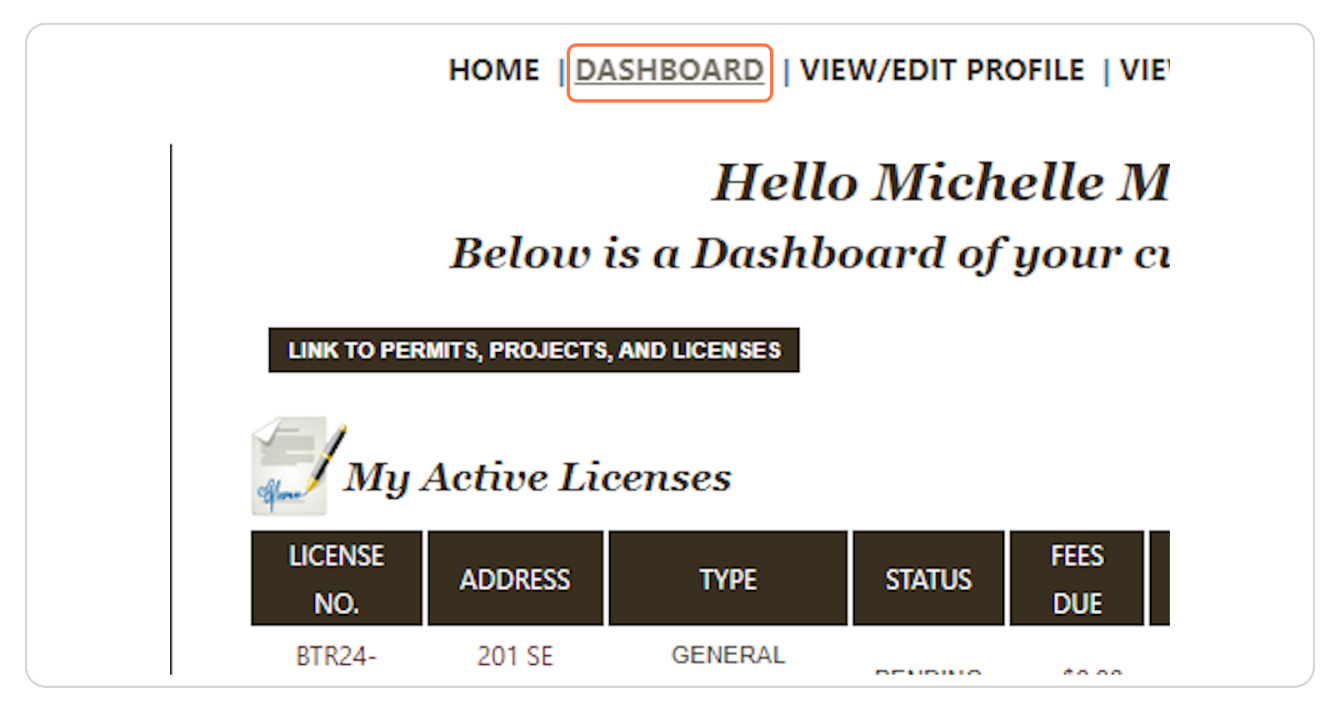

#### STEP 7

#### **Click on Apply for New Licenses**

|                                                                       | 0005   | 3KD    |
|-----------------------------------------------------------------------|--------|--------|
| Properties                                                            | BTR24- | 201 SE |
| Search Property                                                       | 0005   | 3RD    |
| Inspections<br>Schedule<br>Cancel<br>Scheduled                        |        |        |
| BTR<br>Apply for New Licenses<br>Search Licenses<br>Pay Fees<br>Renew |        |        |
| Code Violations<br>Search<br>Pay Fees                                 |        |        |
| Shopping Cart<br>Pay All Fees                                         |        |        |

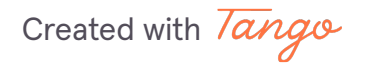

```
STEP 8
```

## Select Your Business Type and Subtype From the Dropdown Boxes

| rd               |                   | License Application |        | 1                 |        |
|------------------|-------------------|---------------------|--------|-------------------|--------|
| v Permit<br>rmit | Step 1 LICENSE IN | FORMATION           | Step 2 |                   | Step 3 |
| Report           | License Inform    | nation              |        |                   |        |
| Project          | *Type             | SEMENTS             | ~      |                   |        |
| ntractor         | Licensee<br>Name  |                     |        |                   |        |
|                  | TYPE OF           | ,                   | •      | *DBA              |        |
|                  |                   |                     |        | *BUSINESS<br>NAME |        |

Created with Tango

## Complete the Rest of the Form

Please enter your business name in the "Licensee Name" field

| v Permit<br>rmit | Step 1 LICE                  | NSE INFORMATION Step 2 | Ste                           | ep 3 St |
|------------------|------------------------------|------------------------|-------------------------------|---------|
| Report           | License I                    | nformation             |                               |         |
| Project          | *Typ <del>e</del><br>SubType | AMUSEMENTS             |                               |         |
| ontractor        | Licensee<br>Name             | Test Business Number 6 |                               |         |
| y.               | TYPE OF<br>OWNERSHIP         | ~                      | *DBA [<br>*BUSINESS [<br>NAME |         |
| Licenses<br>s    | HISTORIC<br>DISTRICT         | ~                      | STATE<br>LICENSE<br>NUMBER    |         |

Created with Tango

Upload Your Sunbiz Report and, If Applicable, Your State License Based on the Requirements of Your Field.

| Ine City of Ocala and to comply with all City of<br>Ocala Ordinances whether specified or not.<br>All information supplied shall become public<br>record. I swear and affirm that the information<br>in this application is true and correct to the<br>best of my knowledge. |  |
|----------------------------------------------------------------------------------------------------|--|
| Attachments                                                                                                    |  |
| Please upload all required documents needed for your BTR application.                                                                                                    |  |
| Documents can be uploaded at any time using this portal.                                                                                                    |  |
| Failure to upload required documents may result in unnecessary delays to your BTR application.                                                                                                    |  |
| Filename Select                                                                                                    |  |
| Sunbiz Report.pdf 🛪 Cancel                                                                                                    |  |
| Sunbiz Report.pdf Description:                                                                                                    |  |
| UPLOAD                                                                                                    |  |
|                                                                                                    |  |
|                                                                                                    |  |
| CANCEL NEXT STEP                                                                                                    |  |
|                                                                                                    |  |
|                                                                                                    |  |
|                                                                                                    |  |
|                                                                                                    |  |
| 4                                                                                                    |  |

Created with Tango

## Click on Upload

| <ul> <li>SUNDIZ KEPORT.pdT × Kemove</li> </ul> |  |
|------------------------------------------------|--|
| Sunbiz Report.pdf                              |  |
| Description:                                   |  |
| State License.pdf                              |  |
| Description:                                   |  |
| UPLOAD                                         |  |
|                                                |  |
|                                                |  |
|                                                |  |
| CANCE                                          |  |
|                                                |  |

#### STEP 12

## **Click on Next Step**

| CANCEL | NEXT STEP |  |
|--------|-----------|--|
|        |           |  |

Created with Tango

## Select ADDRESS from Search By and Enter Your Business Address in the Field Below

| ermit<br>t<br>port | Application for a AMUSEMENTS License              |  |
|--------------------|---------------------------------------------------|--|
| oject              | License Address                                   |  |
|                    | Enter all or part of the address and press search |  |
| actor              | Search By ADDRESS  Search Value SEARCH            |  |
|                    | Print Name<br>As                                  |  |
|                    | Email                                             |  |

Created with Tango

#### Complete All the Required Fields Then Click on Next Step

|        | Zip                     | <br>C |
|--------|-------------------------|-------|
| CANCEL | PREVIOUS STEP NEXT STEP |       |
|        |                         |       |

#### **STEP 15**

#### **Click on View License**

Upon completion of the application review, you will receive an email notification informing you that your invoice is ready for payment.

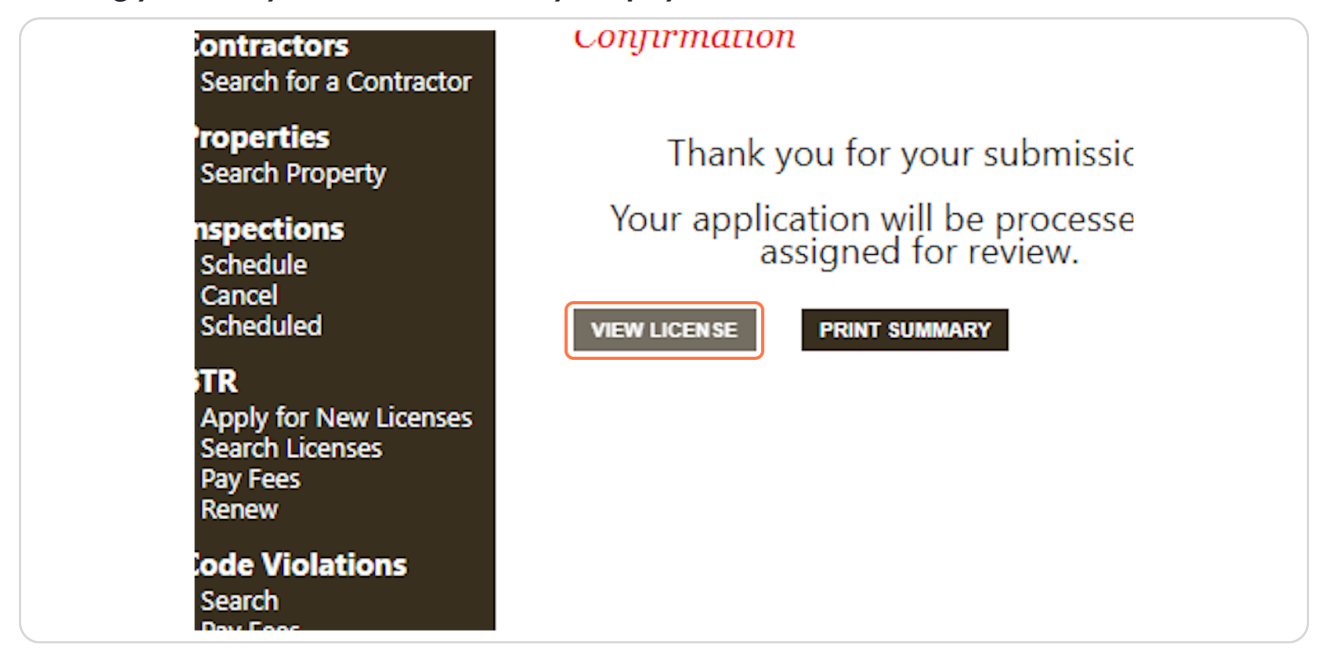

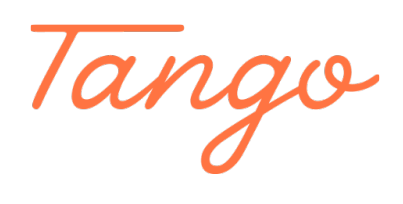

Never miss a step again. Visit <u>Tango.us</u>

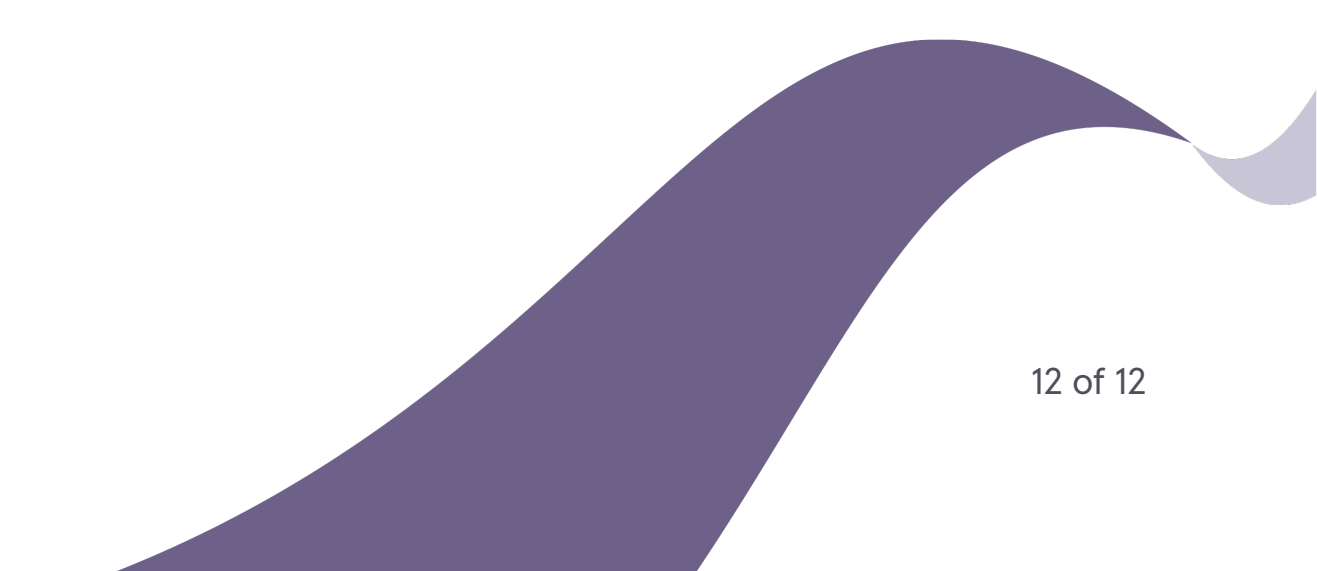